## Generating a PRN file for Spectrum 2 printer.

- 1) Open up a Spectrum 2 Designer software.
- Create a design then you should save all projects as a Spectrum 2 designer file for future implementation. Go to File => Save As... type in a file name.

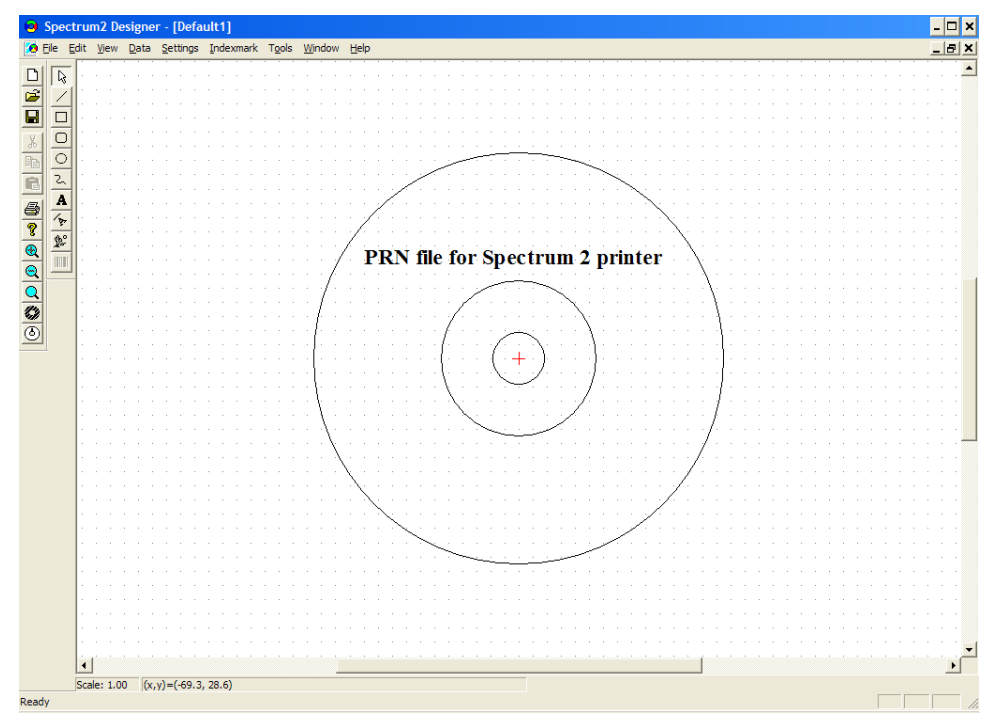

fig.1 Spectrum 2 Designer software.

- 3) To generate a PRN file go to File => Print...
- 4) Highlight a **Spectrum2** printer and then check the **Print to File** box then press **Print** button as shown on fig.2.

| Print         |           |       |                      | ? ×           |
|---------------|-----------|-------|----------------------|---------------|
| Printer       |           |       |                      |               |
| <u>N</u> ame: | Spectrum2 |       | •                    | Properties    |
| Status:       | Ready     |       |                      |               |
| Type:         | Spectrum2 |       |                      |               |
| Where:        | LPT1:     |       |                      |               |
| Comment:      |           |       |                      | Print to file |
| Print range   |           |       | Copies               |               |
| . <u>A</u> I  |           |       | Number of <u>c</u> o | pies: 1       |
| C Pages       | from: 1   | to: 1 |                      |               |
| C Select      | ion       |       |                      |               |
|               |           |       |                      |               |
|               |           |       | OK                   | Cancel        |
|               |           |       | UK                   |               |

fig. 2 Check the Print to file box.

6) Type in a name for a PRN file. You can also specify the location of the PRN file to be saved in.

| Print to File      |                      |       | ? ×          |
|--------------------|----------------------|-------|--------------|
| Save in: 🗀         | Spectrum 2           | - 🗢 主 | -111 *       |
| Drivers            | rum_2_test.prn       |       |              |
| File <u>n</u> ame: | AnyName              |       | <u>S</u> ave |
| Save as type:      | Printer Files (*.pm) | •     | Cancel       |

fig. 4 Naming and saving a PRN file.

## NOTE:

You must use the ".PRN" extension to successfully generate a PRN file.

7) You have successfully generated a PRN file.